## **Creating Alerts Stepper**

Creating an alert for your website.

- 1 Hover over 'Alerts' in your dashboard located on the left side bard. Select Add New.
- 2 Enter a title for the alert.
- 3 Select whether you want the alert to appear on all of your pages.

Leaving the box unchecked will only add the alert to the homepage.

4 Using the main editor, add the alert information.

Example: Back to school night is September 19.

Remember, this is an alert. We recommend only a few lines are needed. You can link your user to another page or document if you need more than a few lines of information.

5 Select an end date and time for your alert to automatically removed from the site.

> All alerts need a required end date and time or you will not be able to save the alert.

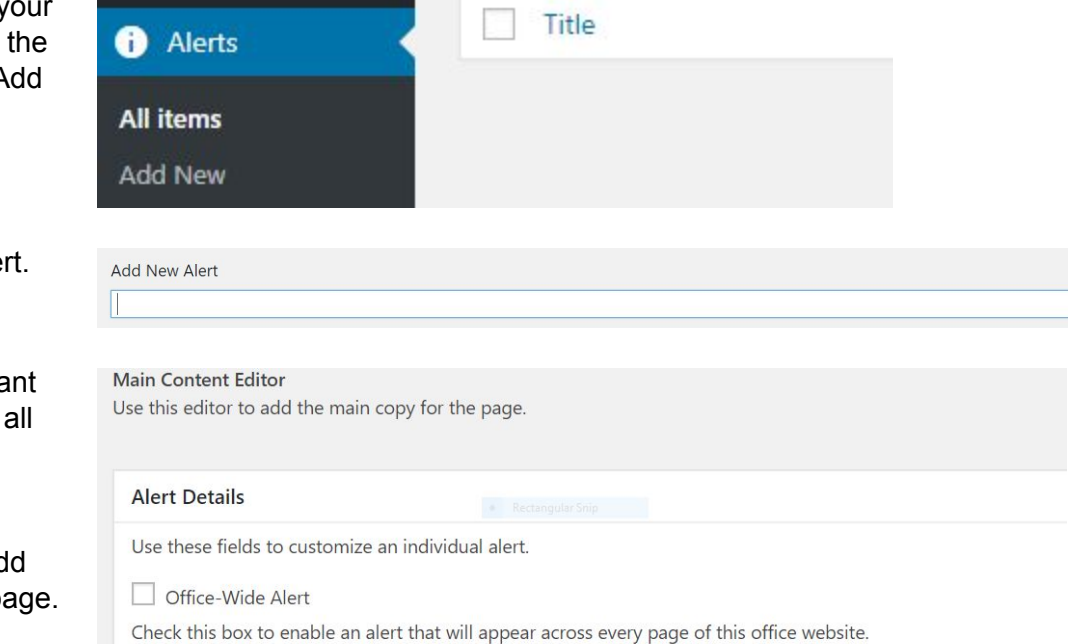

## Alert Editor

Check this box to enable an alert that will appear across every page of this office website.

## Alert Editor

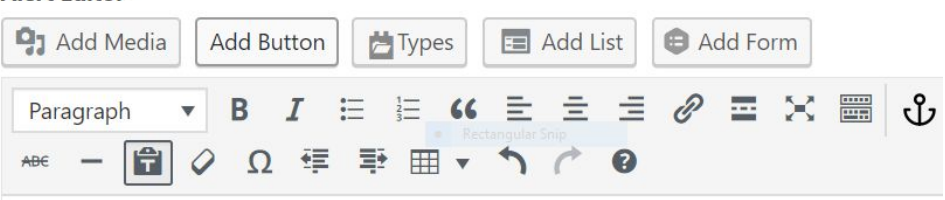

Back to school night is September 19.

## End Date\*

Use this field to choose an end date for your alert. If no date is chosen, the alert will remain active until deleted or set to draft mode.

|   |     |    |        | Hc     | our O( | ) • Minute 00 • |   |
|---|-----|----|--------|--------|--------|-----------------|---|
| 0 | Dec | 20 | 17     | •      | 0      |                 |   |
| м | τw  | т  | F<br>1 | s<br>2 | S<br>3 | Settings        | * |
| 4 | 5 6 | 7  | 8      | 9      | 10     | Please Select   |   |

6 Click 'Publish' for the alert to be immediately displayed on the site.

Or you can schedule the alert to go up at certain date

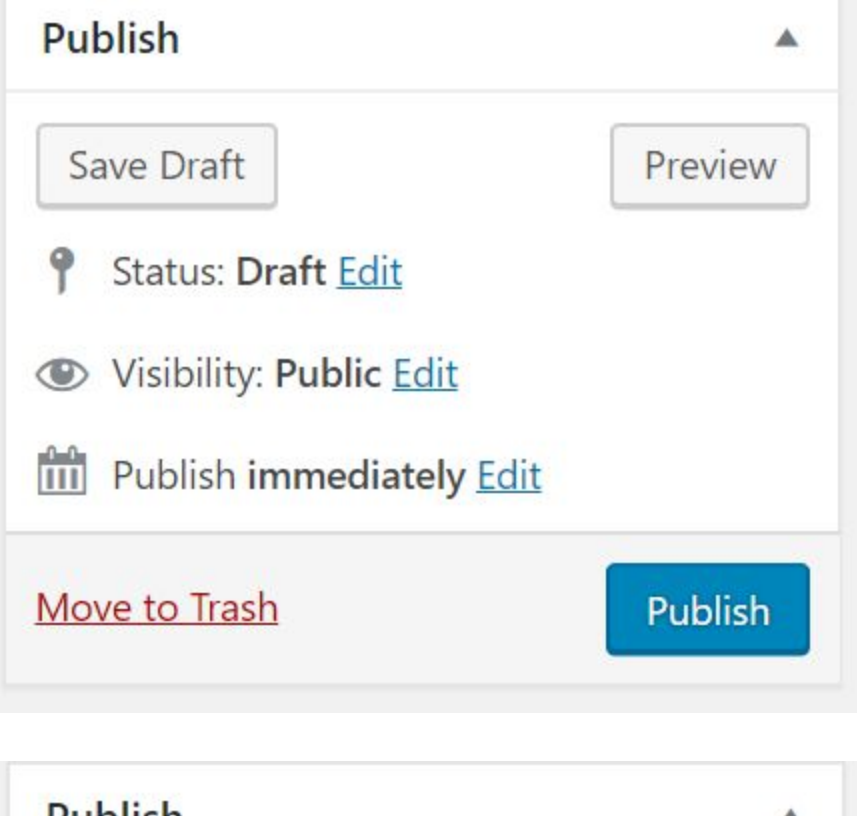

| Save Draft              | Preview              |
|-------------------------|----------------------|
| Status: Draft Edit      |                      |
| Visibility: Public Edit |                      |
| Schedule for: Jan 5, 20 | 18 @ 05:00           |
| 01-Jan 🔻 5 , 2018 🤅     | @ <mark>5</mark> :00 |
|                         |                      |
| OK <u>Cancel</u>        |                      |